| 第一 | 章   | 概     | 述1        |
|----|-----|-------|-----------|
|    | 1.1 | 技     | 术参数1      |
|    | 1.2 | 主     | 要功能1      |
|    | 1.3 | 技     | 术指标2      |
| 第二 | 章   | 使用    | 1前的准备4    |
| 第三 | 章   | 面板    | 行示意图5     |
|    | 3.1 | 前     | 面板示意图5    |
|    | 3.2 | 卮     | 面板示意图6    |
| 第匹 | 章   | 操作    | ≦说明8      |
|    | 4.1 | 测     | 1量显示界面8   |
|    | 4.2 | 冬     | ]显示界面11   |
|    | 4.3 | 柱     | E状图显示界面13 |
|    | 4.4 | 通     | 道设置界面14   |
|    | 4.5 | 设     | 2置文件界面16  |
|    | 4.6 | 系     | 统设置界面17   |
| 第五 | 章   | 命令    | >参考19     |
|    | 5.1 | 简     | 介         |
|    | 5.2 | 符     | 号约定和定义19  |
|    | 5.3 | 命     | 令结构19     |
|    | 5.4 | 命     | 令缩写规则     |
|    | 5.5 | 命     | 令题头和参数    |
|    | 5.6 | 命     | 令参考21     |
| 附伯 | 牛:  | ••••• |           |

版本历史:

本说明书不断完善以利于使用。

由于说明书可能存在错误或遗漏,仪器功能的改进和完善,技术的更新及软件的升级, 说明书将做相应的调整和修改。

请关注您使用软件的版本及说明书的版本。(Ver 1.0/2022.07)

# △ 警告:

# 不要在有腐蚀气体、多灰尘的环境下,放置 或使用本仪器!!!

# 确保该仪器连接到电气地(安全地,大地)!!!

若不接地,易造成仪器性能紊乱,输出出错!!!

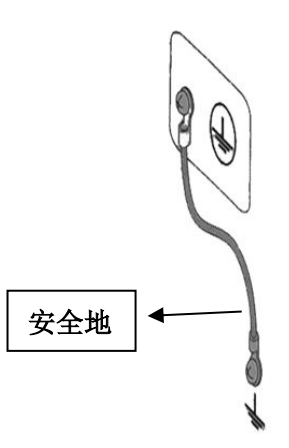

# 第一章 概 述

ZC3000 系列多路温度测试仪采用 7 寸大屏幕彩色液晶显示可触屏控操作,具有高性能 32 位 ARM 处理器,触摸加实体按键共同操作,可以同时观看到多通道的温度变化,还有曲线图、柱状图等,适于各种环境下的温度数据采集、记录、分析、查看等应用。可实现与上位机通讯,超限报警等功能。

根据客户需求 ZC3000 系列有 8 路~64 路可选,最大可扩展至 128 路,提供计算机上位 机软件,上位机可实时采集测量数据,做进一步分析,同时也可以通过外置 U 盘或 TF 卡实 时存储采样数据。对接入的温度探头本身自有误差,用户可以单独对每个通道做数据补偿, 从而改善温度探头的测量精度。

# 1.1 技术参数

#### 1.1.1 主要规格

| 传感器类型(分度号): | 热电偶 K,J,T,E,S,N,R,B           |
|-------------|-------------------------------|
| 测试范围:       | -200.0℃~1800.0℃(根据不同的热电偶型号改变) |
| 分辨率:        | 0.01℃ (普通测量显示界面)              |
| 通道数:        | 8~64路(根据客户需求选择合适通道数,可扩展至128路) |
| 测试速度:       | 慢速(1次/秒),中速(2次/秒),快速(4次/秒)全采  |
| 显示:         | 采用带触摸功能的 7.0 英寸高清彩色液晶屏        |

# 1.2 主要功能

1.2.1 系统设置

- ◆ 报警功能设置
- ◆ 温度单位设置
- ◆ 采样速率设置
- ◆ 通讯波特率设置
- ◆ 中、英文切换
- ◆ 日期和时间设置

#### 1.2.2 分选设置

用户可对独立通道分选进行数据设置,可对每一路温度数据进行上限和下限设置,仪器 会对采样数据进行实时判断。

#### 1.2.3 用户校正功能

对接入的温度探头本身自有误差,允许用户对每一路的数据进行校正。

#### 1.2.4 FAT 存储功能

允许用户创建【.xls】为后缀的文档,并把每一路的数据保存在 USB 存储卡或 TF 卡内 (不支持移动硬盘)。文档大小可以通过设置存储间隔来配置。

#### 2.3.5 远程控制

支持最大 115200bps 的波特率,兼容 SCPI 协议,ASCII 传输。(建议使用 115200bps 作为通讯波特率)

# 1.3 技术指标

#### 1.3.1 下列资料在以下条件下测得:

- ◆ 温度条件: 23℃±5℃
- ◆ 湿度条件: 65% R.H.
- ◆ 预热时间: >60 分钟
- ◆ 校准时间: 12 个月
- ◆ 测量环境:
  - ◆ 指标: 温度 15℃~35℃ 湿度<80%RH
  - ♦ 操作: 温度 10℃~40℃ 湿度 10~90%RH
  - ◆ 存储: 温度 0℃~50℃
  - ◆ 湿度: 10~90%RH
- ◆ 热电偶型号: T, K, J, N, E, S, R, B
- ◆ 显示位数: 主参数 6 位
- ◆ 测试速度: 慢速(1次/秒),中速(2次/秒),快速(4次/秒)全采
- ◆ 最大读数: 1800.0
- ◆ 最小读数: -200.0
- ◆ 数据记录: USB 存储器, TF 卡存储器
- ◆ 讯响: 开/关
- ◆ 通讯: USB-232C
- ◆ 编程语言: SCPI

#### 仪器精度不包含标准接点补偿精度。

| 型号     | 测试温度范围(℃)  | 测量精度(℃) |  |
|--------|------------|---------|--|
| 〒 刑劫由佣 | -150℃ 到 0℃ | ±1.0°C  |  |
|        | 0℃到400℃    | ±0.8℃   |  |
| К 型热电偶 | -100℃到0℃   | ±1.2°C  |  |

|                   | <b>0</b> ℃ 到 1350℃ | ±0.8°C        |
|-------------------|--------------------|---------------|
| 」刑执由俚             | -100℃到0℃           | ±1.0℃         |
| J 至然电脑            | 0℃到 1200°C         | ±0.7℃         |
| い 刑 払 占 /田        | -100℃到0℃           | ±1.5℃         |
| № 空然电柄            | 0℃到 1300°C         | ±0.9℃         |
| <b>F</b> 刑 执 由 /田 | -100℃到0℃           | ±0.9℃         |
| L 空恐电阀            | 0℃到850℃            | ±0.7℃         |
|                   | 0℃到100℃            | <b>±4.5</b> ℃ |
| S 型热电偶            | 100℃到 300℃         | ±3.0℃         |
|                   | 300℃到 1750℃        | ±2.2℃         |
|                   | 0℃到100℃            | <b>±4.5</b> ℃ |
| R 型热电偶            | 100℃到 300℃         | ±3.0℃         |
|                   | 300℃到 1750℃        | ±2.2℃         |
|                   | <b>600℃</b> 到 800℃ | ±5.5℃         |
| B 型热电偶            | 800℃到 1000℃        | ±3.8℃         |
|                   | 1000℃到 1800℃       | ±2.5℃         |

接点补偿在热电偶测量精度上加±**0.5**℃。

热电偶传感器的测量精度请以传感器制造商的标准为主。

# 第二章 使用前的准备

- ▶ 小心打开仪器的运输包装箱,搬动时需小心,防止坠落伤人。
- 应将仪器水平放置在坚实牢固的座架上,仪器下方与桌面间不能有高于机脚的物品,以 防外力伤及对仪器内部电路造成损坏。
- 本仪器没有特殊的防水、防潮设计,为了使仪器能长时间安全正常地工作,不能将它置 于潮湿环境下储存或工作。
- ▶ 准备一个带接地线的 100V~240V 单相交流电插座,插座的电流负载能力不小于 10A。
- 用粗导线(电流容量不小于 20A)将仪器背板上的保护地与工作间的保护地线可靠连接。用配置的电源线将仪器与电源插座接好。
- > 仪器特别是连接被测件的测试导线应远离强电磁场,以免对测量产生干扰。
- 请不要在多尘、多震动、日光直射、有腐蚀气体下使用。不要在有腐蚀气体象硫酸、雾 或者类似的东西的环境中使用仪器。这可能会腐蚀导线、连接器,形成隐患或者连接缺 陷,会导致故障、失效甚至是火灾。
- 通过仪器面板上的电源开关接通仪器电源,液晶显示器亮起后先显示开机界面(图 2.1.1所示)以及自检过程,再进入测试主界面,此时需预热机器 5~10 分钟后,再进 行测量。

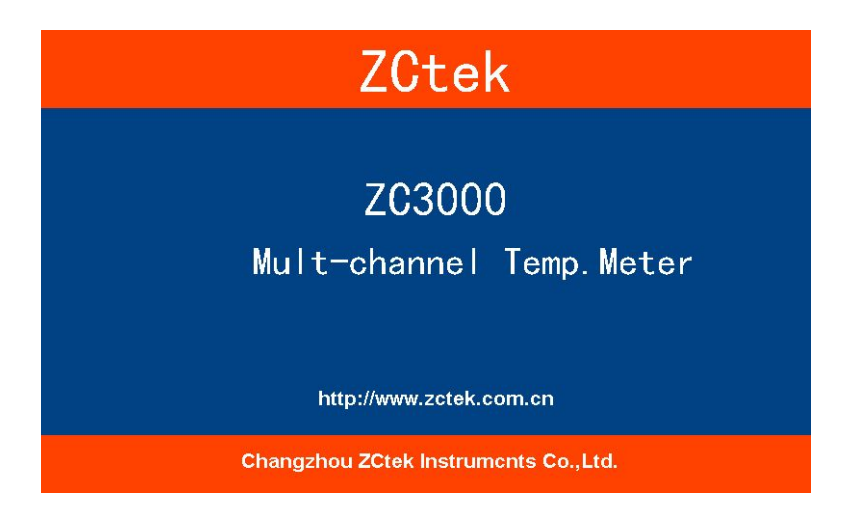

图 2.1.1 ZC3000 系列开机界面

- > 将仪器从一个环境温度移至另外一个环境温度时,由于仪器表面和实际环境有温差,导 致仪器冷端采样有偏差,先静置 30 分钟后,再开机预热,进行测量。
- ▶ 请勿频繁开关仪器,以免引起内部数据混乱。

# 第三章 面板示意图

# 3.1 前面板示意图

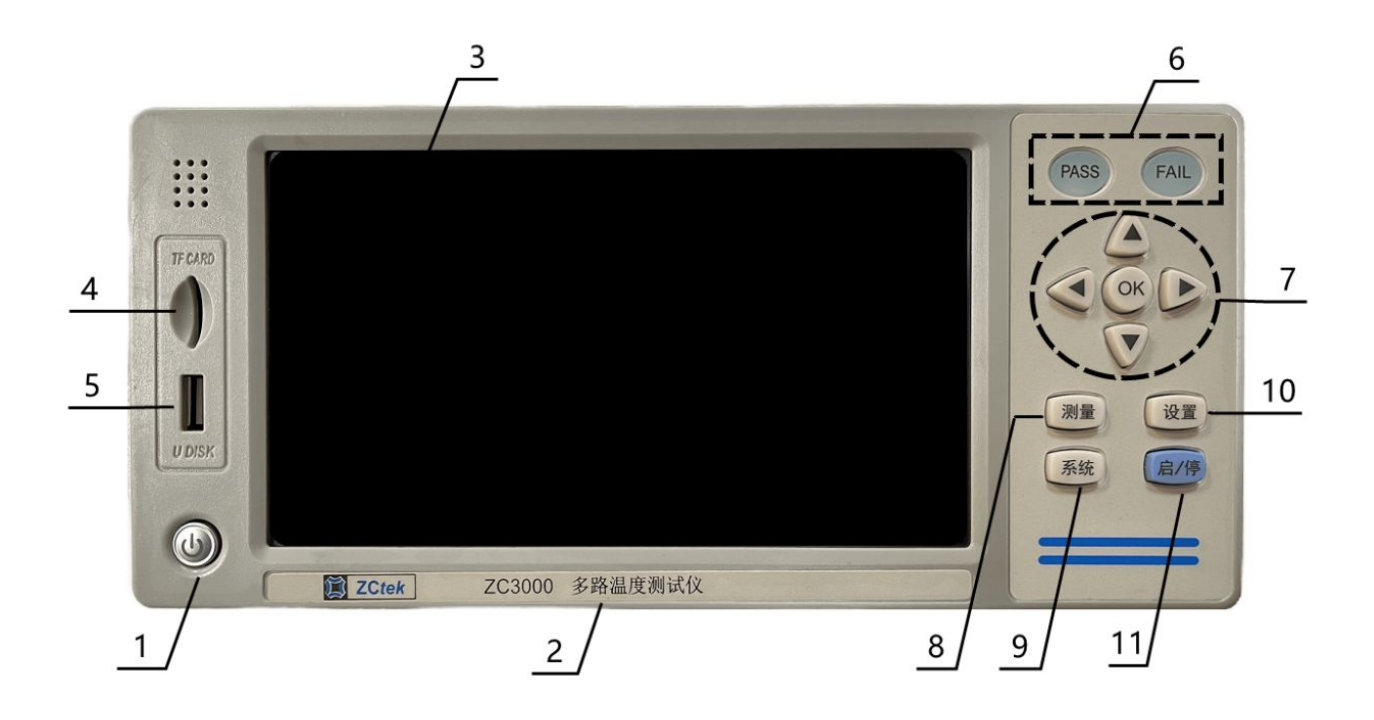

#### 图 3.1.1 前面板示意图

#### 3.1.1 电源开关

电源轻触开关,轻触此按键更改一次开机状态。仪器插上电源线通电时,自动恢复上次的开机状态;

仪器正常开机时,液晶显示屏进入开机界面,轻触开关显示蓝灯;

轻触此开关关机,液晶显示屏暗,轻触开关显示红灯;

关闭仪器后,切断输入电源,轻触开关呈灰色不亮灯。

# 注意:为了确保仪器的稳定工作,仪器在关机后需要等待 30 秒钟才允许再次开机。

#### 3.1.2 标贴型号

仪器的出厂型号以及仪器名称。

#### 3.1.3 液晶显示屏

带触摸屏的,7寸彩色液晶显示屏。

## 3.1.4 SD 卡

SD 卡卡槽,用于存储、读取测试结果。

## 3.1.5 USB 接口

通过 U 盘,存储、读取测试结果。

#### 3.1.6 测试结果指示灯

测试结果指示灯,所有通道都测试合格时,PASS 绿灯亮;有通道测试不合格时,FAIL 红灯亮。

#### 3.1.7 光标控制键以及确认键

光标控制键用于在 LCD 显示页面的域与域之间移动,当光标移动到某个域,该域在液晶显示器上为反橙色显示。更新修改值时,按中间确认键完成修改。

#### 3.1.8 测量快捷键

按此快捷键,可直接进入测量界面。

#### 3.1.9 系统设置快捷键

按此快捷键,可直接进入系统设置界面。

#### 3.1.10 通道设置快捷键

按此快捷键,可直接进入通道设置界面。

# 3.1.11 启动/停止快捷键

按此快捷键,可启动测试或停止测试。

# 3.2 后面板示意图

下图 3.2.1 以 ZC3000-64 路的后面板示意图为例进行说明;

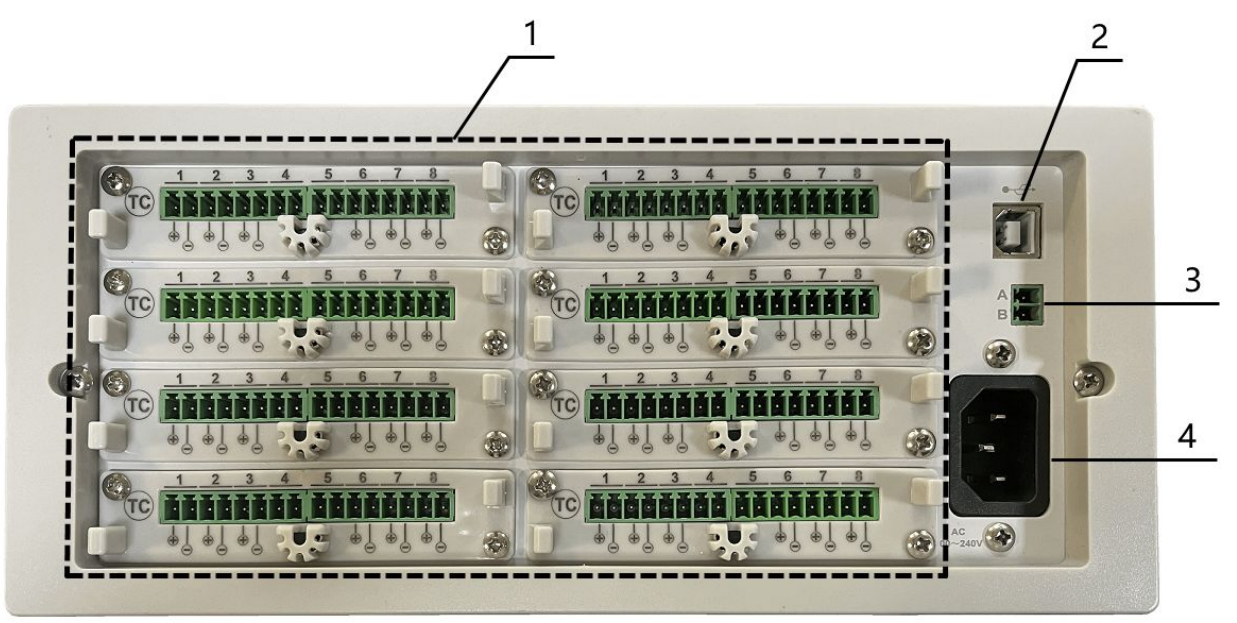

图 3.2.1 ZC3000-64 后面板示意图

 CH01-CH08
 I
 I
 I
 I
 I
 I
 I
 I
 I
 I
 I
 I
 I
 I
 I
 I
 I
 I
 I
 I
 I
 I
 I
 I
 I
 I
 I
 I
 I
 I
 I
 I
 I
 I
 I
 I
 I
 I
 I
 I
 I
 I
 I
 I
 I
 I
 I
 I
 I
 I
 I
 I
 I
 I
 I
 I
 I
 I
 I
 I
 I
 I
 I
 I
 I
 I
 I
 I
 I
 I
 I
 I
 I
 I
 I
 I
 I
 I
 I
 I
 I
 I
 I
 I
 I
 I
 I
 I
 I
 I
 I
 I
 I
 I
 I
 I
 I
 I
 I
 I
 I
 I
 I
 I
 I
 I
 I
 I
 I
 I
 I
 I
 I
 I
 I
 I
 I
 I

图 3. 2. 2 ZC3000-64 热电偶接口通道示意图

如上图 3.2.2 所示, CH01~CH64 的接口位置,一组通道板有 8 路接口; 下图 3.2.3 以一组通道板为例,从左到右依次为通道 1~通道 8,每个通道都有两个接线 端口,左端(+)为热电偶正极接线端口,右端(-)为热电偶负极接线端口。

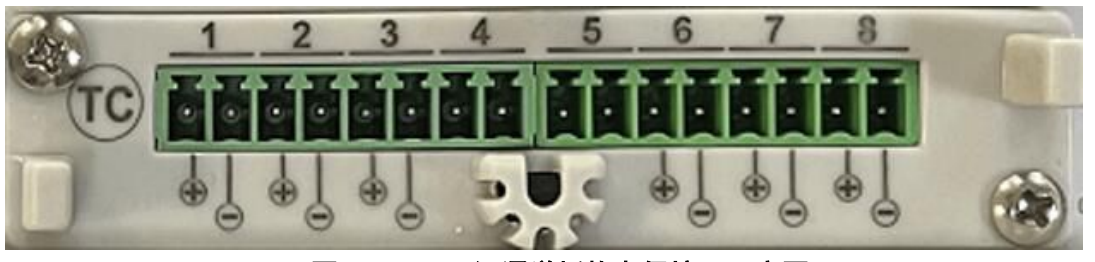

图 3.2.3 一组通道板热电偶接口示意图

# 3.2.2 USB 通讯接口

3.2.1 热电偶接线端口

通过数据线连接电脑,实现与电脑的通讯。

3.2.3 选件接口

选配接口,不可短路。

#### 3.2.4 电源插座

用于连接电源线,输入交流电压。

# 第四章 操作说明

# 4.1 测量显示界面

开机主界面就是测量显示界面,在任意界面按面板快捷键【测量】键可直接进入测量显示 8 通道界面(如下图 4.1.1 所示)。

| <          | 测量显                       | 示>]    |                    |        |          |                     |        |          |                           |       | 8 CH       |
|------------|---------------------------|--------|--------------------|--------|----------|---------------------|--------|----------|---------------------------|-------|------------|
| 01         | K                         | M1 °C  | 02 <mark>K</mark>  | M1 °C  | 03       | K                   | M1 °C  | 04       | Κ                         | M1 °C | - <u>-</u> |
|            | 26                        | .65    | 26                 | .11    |          | 26                  | .77    |          | 27                        | .12   | 曲线图        |
| H:<br>L:   | <mark>26.7</mark><br>26.4 | 111040 | H: 26.3<br>L: 26.0 | 11.570 | H:<br>L: | 26.9<br>26.7        | 11.578 | H:<br>L: | <mark>27.1</mark><br>27.0 |       | 柱状图        |
| A:<br>05   | 26.6<br>K                 | M1 °C  | A: 26.2<br>06 K    | M1 °C  | A:<br>07 | 26.8<br>K           | M1 °C  | A:<br>08 | 27.1<br>K                 | M1 °C | 通道设置       |
|            | 26                        | .25    | 26                 | .35    |          | 26                  | .10    |          | 26                        | .44   | 设置文件       |
| H:<br>L:   | 26.3<br>26.1              |        | H: 26.4<br>L: 26.0 |        | H:<br>L: | <b>26.1</b><br>25.9 |        | H:<br>L: | 26.4<br>26.2              |       | 系统设置       |
| U盘<br>14:( | 之<br>已接入<br>07:24         | •      | A. 20.1            |        | A:       | 20.9                | Ŀ      | A:<br>二页 | <b>20.3</b>               | 下一页   | 启动         |

图 4.1.1 测量显示主界面(8\_CH 显示界面)

| 〈 测量显示 〉           |            |                              |                    | 16 CH |
|--------------------|------------|------------------------------|--------------------|-------|
| 01 K M1 °C         | 02 K M1 °C | 03 K M1 °C                   | 04 K M1 °C         | -     |
| 26.65              | 26.11      | 26.77                        | 27.12              | 曲线图   |
| 05 K M1 ℃          | 06 K M1 ℃  | 07 K M1 ℃                    | 08 K M1 ℃<br>26 // | 柱状图   |
| 09 K M2 °C         | 10 K M2 °C | 11 K <u>M2 <sup>°</sup>C</u> | 12 K M2 °C         | 通道设置  |
| 27.80              | 27.31      | 27.58                        | 27.51              | 设置文件  |
| 13 K M2 °C         | 14 K M2 °C | 15 K M2 °C                   | 16 K M2 °C         |       |
| 27.18              | 27.47      | 27.63                        | 27.60              | 系统设置  |
| U盘已接入。<br>14:08:22 |            | <u>H</u>                     | 二一页 下一页            | (启动)  |

图 4.1.2 16\_CH 显示界面

| < 浙                  | 量显示 >        | ×.            |       |               |       |               |          |          | 32 CH         |
|----------------------|--------------|---------------|-------|---------------|-------|---------------|----------|----------|---------------|
| 01<br>K              | 26.65        | °C 02<br>M1 K | 26.11 | °C 03<br>M1 K | 26.77 | °C 04<br>M1 K | 27.12    | °C<br>M1 |               |
| 05<br>K              | 26.25        | °C 06<br>M1 K | 26.35 | °C 07<br>M1 K | 26.10 | °C 08<br>M1 K | 26.44    | °C<br>M1 | 曲线图           |
| 09<br><mark>K</mark> | 27.80        | °C 10<br>M2 K | 27.31 | °C 11<br>M2 K | 27.58 | °C 12<br>M2 K | 27.51    | °C<br>M2 | 柱状图           |
| 13<br>K              | 27.18        | °C 14<br>M2 K | 27.47 | °C 15<br>M2 K | 27.63 | °C 16<br>M2 K | 27.60    | °C<br>M2 | 177 116 1P PP |
| 17<br>K              | 27.60        | °C 18<br>M3 K | 27.76 | °C 19<br>M3 K | 27.57 | °C 20<br>M3 K | 27.42    | °C<br>M3 | 通道改置          |
| 21<br>K              | 27.62        | °C 22<br>M3 K | 27.60 | °C 23<br>M3 K | 27.55 | °C 24<br>M3 K | 27.47    | °C<br>M3 | 设置文件          |
| 25<br>K              | 26.85        | °C 26<br>M4 K | 27.46 | °C 27<br>M4 K | 27.34 | °C 28<br>M4 K | 26.48    | °C<br>M4 | 系统设置          |
| 29<br><mark>K</mark> | 26.43        | °C 30<br>M4 K | 27.31 | °C 31<br>M4 K | 26.40 | °C 32<br>M4 K | 26.68    | °C<br>M4 |               |
| U盘已<br>14:08         | 已接入。<br>3:55 |               |       |               |       | 上一页           | :    下一: | 页        | 启动            |

图 4.1.3 32\_CH 显示界面

| < 测量显示 >                                             | 64 CH            |
|------------------------------------------------------|------------------|
| 01 K 26.65 °C 02 K 26.11 °C 03 K 26.77 °C 04 K 27.12 | °C               |
| 05 K 26.25 °C 06 K 26.35 °C 07 K 26.10 °C 08 K 26.44 | °C               |
| 09 K 27.80 °C 10 K 27.31 °C 11 K 27.58 °C 12 K 27.51 | °C 曲线图           |
| 13 K 27.18 °C 14 K 27.47 °C 15 K 27.63 °C 16 K 27.60 | °C               |
| 17 K 27.60 °C 18 K 27.76 °C 19 K 27.57 °C 20 K 27.42 | °C               |
| 21 K 27.62 °C 22 K 27.60 °C 23 K 27.55 °C 24 K 27.47 | <sup>℃</sup> 柱状图 |
| 25 K 26.85 °C 26 K 27.46 °C 27 K 27.34 °C 28 K 26.48 | °C               |
| 29 K 26.43 °C 30 K 27.31 °C 31 K 26.40 °C 32 K 26.68 | °C               |
| 33 K 27.30 °C 34 K 27.27 °C 35 K 27.17 °C 36 K 26.81 | ℃ 通道设置           |
| 37 K 27.46 °C 38 K 27.70 °C 39 K 27.23 °C 40 K 27.14 | °C               |
| 41 K 26.66 °C 42 K 26.76 °C 43 K 27.24 °C 44 K 27.48 | °C n m + 4       |
| 45 K 27.26 °C 46 K 27.56 °C 47 K 27.31 °C 48 K 26.74 | °C <b>以直义件</b>   |
| 49 K 26.37 °C 50 K 26.47 °C 51 K 26.18 °C 52 K 26.26 | °C               |
| 53 K 27.01 °C 54 K 26.22 °C 55 K 26.31 °C 56 K 26.24 | °C 丢练设置          |
| 57 K 26.51 °C 58 K 26.71 °C 59 K 26.18 °C 60 K 26.20 | °C XXUE          |
| 61 K 26.07 °C 62 K 26.05 °C 63 K 27.06 °C 64 K 25.91 | °c               |
| U盘已接入。                上一页  下一                        | 页 启动             |

图 4.1.4 64\_CH 显示界面

现以 ZC3000-64 路为例介绍该界面的各个显示参数以及功能按键。多次按面板快捷键 【测量】键时,测量显示界面会在 8\_CH 界面、16\_CH 界面、32\_CH 界面以及 64\_CH 界面之 间,循环切换。

# 按键说明:

◆ 8\_CH: 按此键,显示界面会在 8\_CH 界面、16\_CH 界面、32\_CH 界面以及 64\_CH 界面之
 间循环切换;

- ◆ **曲线图**:按此键,直接进入曲线图显示界面;
- ◆ 柱状图:按此键,直接进入柱状图显示界面;
- ◆ **通道设置:**按此键,直接进入通道参数设置界面;
- ♦ 设置文件:按此键,直接进入文件设置、存储、读取界面;
- ◆ 系统设置:按此键,直接进入系统文件设置界面;
- ◆ 上一页、下一页: 以当前 8 通道显示为例,按此功能键可显示上一组 8 通道或者下一组
   8 通道的实时测试结果; 16 通道显示时,按此功能键可显示上一组 16 通道或者下一组
   16 通道的实时测试结果; 以此类推;
- ◆ 启动/停止:在参数设置完成后,按启动键开始测试,此时屏幕右下角显示"启动采样"; 开始测试后,所有参数设置均无法进行修改,此时按任意键屏幕右下角显示"请停止采
   样,再设置";若需修改参数,请按下主界面的停止键,停止当前测试,屏幕右下角显示"已停止采样";完成修改后回到主界面再按启动键,重新开启测试;

#### 显示参数说明:

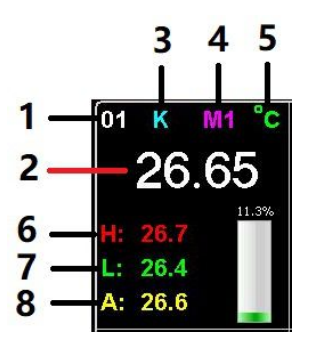

图 4.1.5 通道显示图例

(1) 显示通道编号;

(2) 实测温度显示值;实测温度超过上限时,面板 FAIL 灯亮,测试结果显示红字;实测温度低于下限时,面板 FAIL 灯亮,测试结果显示绿字;

- (3) 热电偶型号显示;
- (4) 采样板编号显示;
- (5) 温度单位显示;
- (6) 实测温度最大值显示;
- (7) 实测温度最小值显示;
- (8) 实测温度平均值显示;
- (9) 当前通道实测柱状图显示;

# 4.2 图显示界面

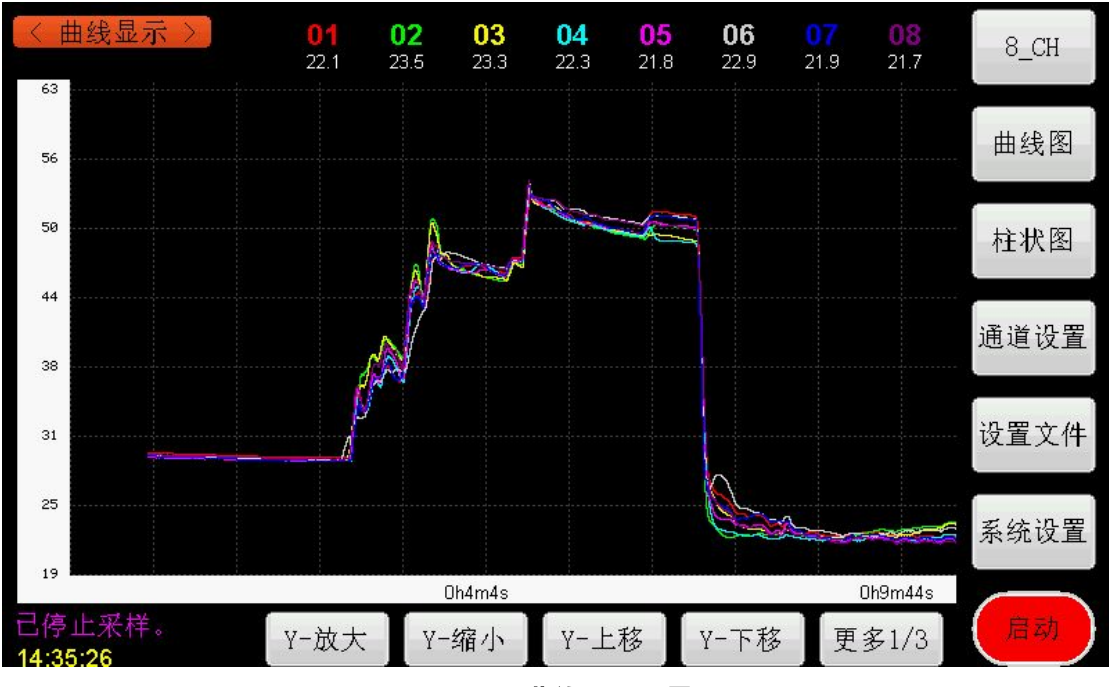

在主界面轻触屏幕上的【曲线图】按键,直接进入曲线图显示界面(如下图 4.2.1 所示); 该界面用曲线图的方式,实时显示了 8 路通道的温度变化;

图 4.2.1 曲线图显示界面

## 参数说明:

- ♦ X 轴:测试时间;
- ♦ Y 轴:测试温度;
- ◆ 01~08:显示通道编号,编号的颜色与曲线图的颜色相对应;每个通道编号下方显示的
   是当前通道的实测温度值;

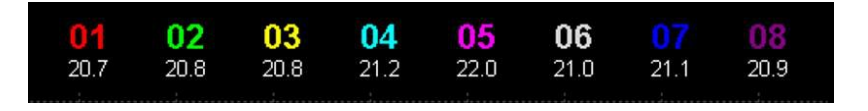

图 4.2.2 通道编号显示示意图

功能按键说明:

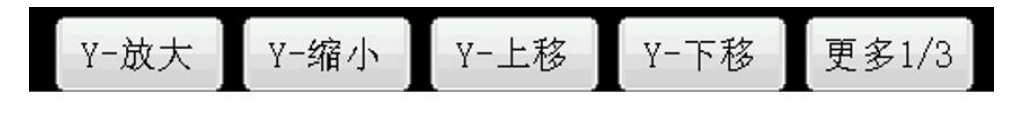

图 4.2.3 Y 轴功能按键示意图

◆ Y-放大、Y-缩小、Y-上移、Y-下移:通过点击界面下侧的这四个功能按键,可调调整曲 线图 Y 轴的显示比例; ◆ 更多 1/3:按此功能键进入 X 轴的功能按键界面;

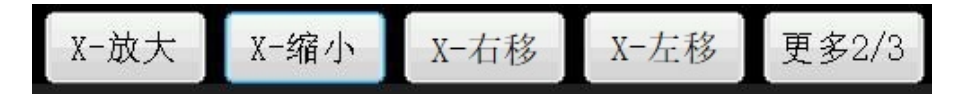

图 4.2.4 X 轴功能按键示意图

- ◆ X-放大、X-缩小、X-右移、X-左移:通过点击界面下侧的这四个功能按键,可调调整曲 线图 x 轴的显示比例;在开始新一轮之前,可通过右移、左移键回看之前的测试曲线;
- ◆ **更多 2/3**:按此功能键进入下一层的功能按键界面;

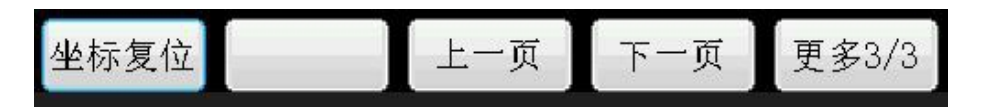

图 4.2.5 底层功能按键示意图

- ◆ 上一页、下一页:通过点击界面下侧的这两个功能按键,切换8组通道的曲线显示图;
   以当前8通道显示为例,按此功能键可显示上一组8通道或者下一组8通道的实时曲线图;
- ◆ 坐标复位:按此功能键时,曲线图 X 轴、Y 轴的坐标复位至初始化状态,采样数据保持 不变;
- ◆ **更多 3/3:**按此功能键回到 Y 轴功能按键界面;

# 4.3 柱状图显示界面

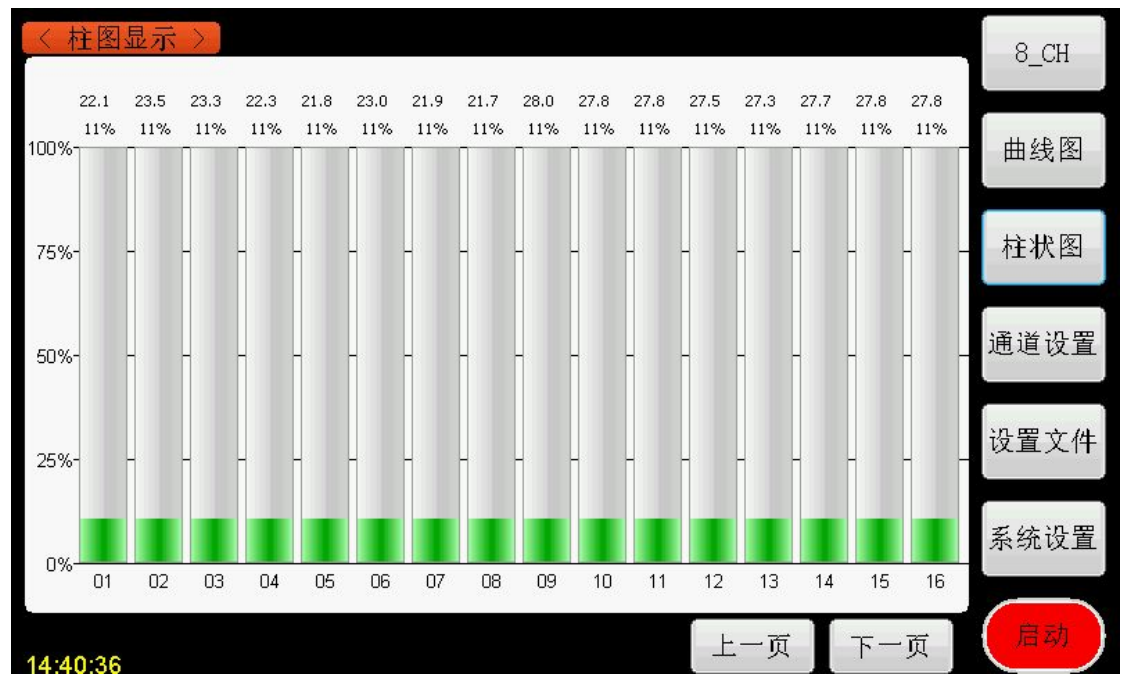

在主界面轻触屏幕上的【柱状图】按键,直接进入柱状图显示界面 (如下图 4.3.1 所示);

#### 图 4.3.1 柱状图显示界面示意图

此界面实时显示了每个通道,所占设置的上下限的比例柱状图,每页显示 16 个通道; X 轴为通道编号,每个柱状图上方显示实测温度值和比例值。

- ◆ 上一页、下一页:通过点击界面下侧的这两个功能按键,切换 16 组通道的柱状显示图;
   以当前 16 通道显示为例,按此功能键可显示上一组 16 通道或者下一组 16 通道的实时 曲线图;
- 注: 每个通道的上限值、下限值, 都在通道设置界面进行设置。

# 4.4 通道设置界面

| 〈 通道设置 〉 |              |     |      |        |        |     |            |  |
|----------|--------------|-----|------|--------|--------|-----|------------|--|
| 通道号      | 选通           | 传感器 | 实时值  | 下限     | 上限     | 补偿值 |            |  |
| 01       | $\checkmark$ | К   | 27.2 | -200.0 | 1800.0 | 0.0 | 曲线图        |  |
| 02       | $\checkmark$ | K   | 26.4 | -200.0 | 1800.0 | 0.0 | +≻vµx ारु⊓ |  |
| 03       | $\checkmark$ | K   | 25.5 | -200.0 | 1800.0 | 0.0 | 作11八国      |  |
| 04       | $\checkmark$ | K   | 26.2 | -200.0 | 1800.0 | 0.0 | 通道设置       |  |
| 05       | $\checkmark$ | K   | 27.4 | -200.0 | 1800.0 | 0.0 |            |  |
| 06       | $\checkmark$ | K   | 26.5 | -200.0 | 1800.0 | 0.0 | 设置文件       |  |
| 07       | $\checkmark$ | K   | 27.8 | -200.0 | 1800.0 | 0.0 | 系统设置       |  |
| 08       | $\checkmark$ | K   | 25.8 | -200.0 | 1800.0 | 0.0 |            |  |
| 14:41:14 |              |     |      |        | 上一页    | 下一页 |            |  |

在主界面轻触屏幕上的【通道设置】按键,直接进入通道设置界面(如下图 4.4.1 所示); 该界面可设置所有通道的开关、传感器型号、上下限值以及补偿值;

图 4.4.1 通道设置界面示意图

在任意界面,直接按面板快捷键【设置】键时,可直接进入通道设置界面;多次按【设置】键时,显示界面会在通道设置界面、设置文件界面之间,循环切换。

#### 参数说明:

- ♦ 通道号:通道编号;
- ◆ 选通:打开或者关闭该通道的显示功能;
- ◆ 传感器:选择轻触此按键,弹出对话框(图 4.4.2 所示),选择对应通道的传感器型号;

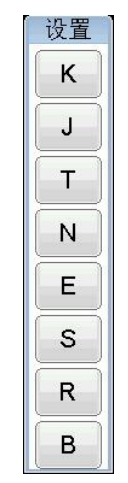

图 4.4.2 传感器型号选择对话框

- ◆ **实时值:** 对应通道的实测温度显示值;
- ◆ 下限:轻触此按键,弹出数字键盘(图 4.4.3 所示),输入该通道的下限值,按 ENT 确认;
- ◆ 上限:轻触此按键,弹出数字键盘(图 4.4.3 所示),输入该通道的上限值,按 ENT 确认;
- ◆ 补偿值:轻触此按键,弹出数字键盘(图 4.4.3 所示),输入该通道的补偿值,按 ENT 确认;

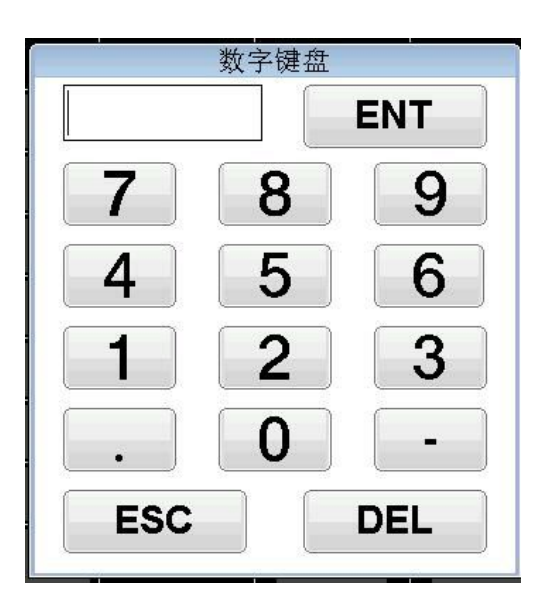

图 4.4.3 数字键盘示意图

◆ 上一页、下一页:通过点击界面下侧的这两个功能按键,切换8组通道的设置界面;以
 当前8通道显示为例,按此功能键可显示上一组8通道或者下一组8通道的设置界面;

# 4.5 设置文件界面

在主界面轻触屏幕上的【设置文件】按键,直接进入设置文件界面 (如下图 4.5.1 所示); 该界面可读取、保存,已设置好的通道设置以及系统设置的参数方案,最多可保存 10 组数 据方案;

| < 设置文件 → |           |    |                     |      |  |  |  |  |
|----------|-----------|----|---------------------|------|--|--|--|--|
| 「序号      | 设置参数存储文件名 | 选中 | 修改时间                |      |  |  |  |  |
| 00       | 默认设置      |    | 2022/05/31 10:44:04 | 曲线图  |  |  |  |  |
| 01       | ESHI2     | ~  | 2022/06/14 09:34:17 |      |  |  |  |  |
| 02       | 3         |    | 2022/06/14 09:34:28 | 柱状图  |  |  |  |  |
| 03       |           |    |                     |      |  |  |  |  |
| 04       |           |    |                     | 通道设置 |  |  |  |  |
| 05       |           |    |                     |      |  |  |  |  |
| 06       |           |    |                     | 设置文件 |  |  |  |  |
| 07       |           |    |                     |      |  |  |  |  |
| 08       |           |    |                     | 系统设置 |  |  |  |  |
| 09       |           |    |                     |      |  |  |  |  |
| U盘已接入    | × 0       |    |                     |      |  |  |  |  |

图 4.5.1 设置文件界面示意图

在此界面轻触对应序号的文件名处,弹出对话框(图 4.5.2 所示),输入文件名,点击保存键可将当前设置方案保存;点击读取键,读取对应设置方案;

| く 设置プ    |                          | 8 CH  |
|----------|--------------------------|-------|
| 「序号      | 设置参数存储文件名 选中 修改时间        | 5_011 |
| 00       | 默认设置 2022/05/31 10:44:04 | 曲线图   |
| 01       | ESHI 4 09:34:17          |       |
| 02       | 3 请输入文件名: 4 09:34:28     | 柱状图   |
| 03       | <b>ECHTO</b>             |       |
| 04       | ESH12                    | 通道设置  |
| 05       |                          |       |
| 06       | 保存读取取消                   | 设置文件  |
| 07       |                          |       |
| 08       |                          | 系统设置  |
| 09       |                          |       |
| 14:44:59 |                          |       |

图 4.5.2 文件读取、保存界面示意图

# 4.6 系统设置界面

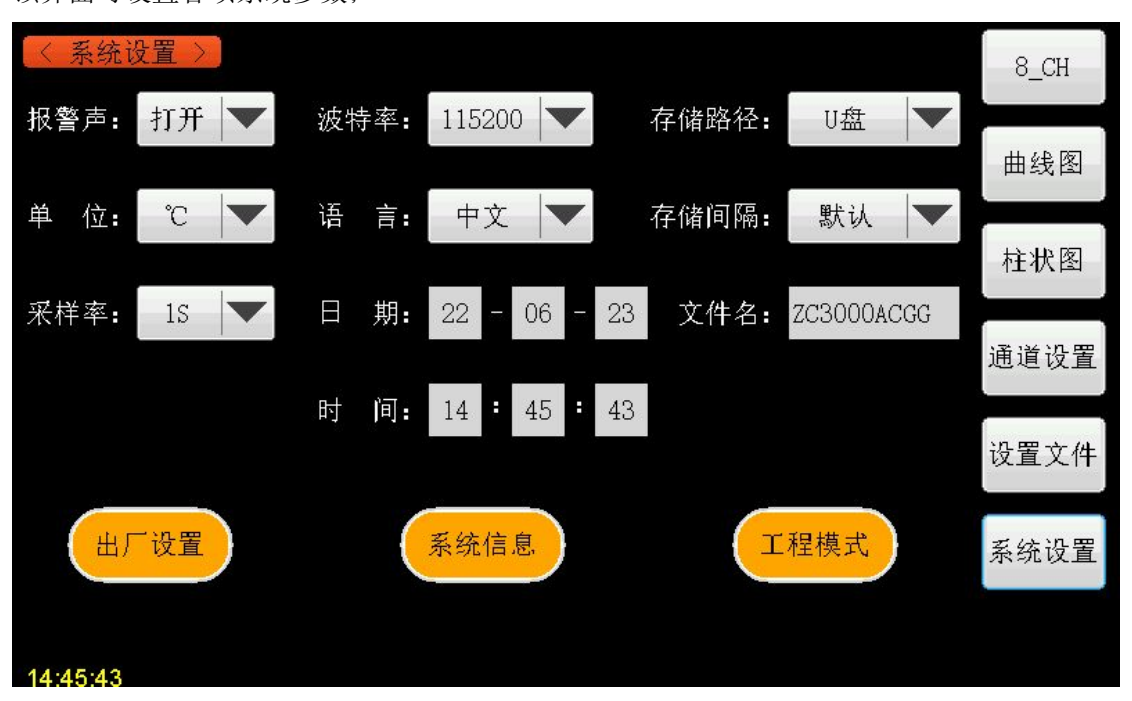

在主界面轻触屏幕上的【系统设置】按键,直接进入系统设置界面(如下图 4.6.1 所示); 该界面可设置各项系统参数;

#### 图 4.6.1 系统设置界面示意图

#### 参数说明:

- ◆ 报警声:轻触此按键,选择打开或者关闭报警声;
- ◆ **单位:**轻触此按键,选择实测温度的单位;
- ◆ 采样率:轻触此按键,选择采样时间:1s、0.5s、0.25s;
- ◆ 波特率:轻触此按键,选择波特率:9600、38400、115200;默认为115200;
- ◆ 语言: 轻触此按键,选择显示语言: 中文、English;
- ◆ 日期、时间:轻触此选项,可修改当前的日期和时间;
- ◆ 存储路径:轻触此按键,选择数据文件的存储路径:U盘、TF-card;当面板上未插存储
   U盘或TF卡时,默认数据不保存;只插U盘时,默认数据保存在U盘;只插TF卡时, 默认数据保存在TF卡;当同时插上U盘和TF卡时,以此选项的设置为准;
- ◆ 存储间隔:轻触此按键,选择数据文件的存储间隔时间:默认、10分钟、30分钟、1
   小时;默认选项表示每5万次采样,保存一次数据;
- ◆ **文件名**:轻触此选项,弹出键盘,输入文件名,此文件名为 U 盘、TF 卡所保存的文件

#### 第 17 页

名;

 ◆ 出厂设置:轻触此选项,弹出对话框(图 4.6.2 所示),点击确定恢复出厂设置,点击 取消退出该选项;

| 出厂设    | 2置    |
|--------|-------|
| 是否确认恢复 | 出厂设置? |
| 确认     | 取消    |

图 4.6.2 恢复出厂设置对话框示意图

◆ 系统信息:轻触此选项,弹出对话框(图 4.6.3 所示),显示本仪器的型号、规格、软件版本以及生产厂家;

|        | 系统信息                   |
|--------|------------------------|
| 型 号:   | ZC3000                 |
| 传 感 器: | T, K, J, N, E, S, R, B |
| 软件版本:  | Ver:1.00               |
| 制造商:   | 常州中策仪器有限公司             |
|        |                        |
|        | OK                     |
|        | OK                     |

# 图 4.6.3 系统信息对话框示意图

◆ **工程模式**:此选项为厂家调试数据专用,请不要操作该选项。

# 第五章 命令参考

## 5.1 简介

本节将对所有的ZC3000后盖USB 命令进行详细介绍。这些命令均符合SCPI 标准命令集。 每个命令的介绍将包含如下内容:

命令名称: SCPI 命令的名称。

命令语法: 命令的格式包括所有必需的和可选的参数。

查询语法: 查询的格式包括所有必须的和可选的参数。

查询返回: ZC3000的返回数据格式。

# 5.2 符号约定和定义

本章USB 命令的描述采用如下的符号约定和定义。

<> 尖括号中的内容用于表示命令的参数。

[] 方括号中的内容是可选的,可以省略。

{} 通常花括号中包含几个可选参数,只能选择其中的一个参数。

在命令中将会用到的下列符号定义:

<NL> 换行符(十进制10)。

空格 ASCII 字符(十进制32)。

#### 5.3 命令结构

ZC3000 命令分为两种类型:公用命令和SCPI 命令。公用命令由IEEE 标准定义适用于所 有的仪器设备。 SCPI 命令采用树状结构,最高层称为子系统命令。只有选择了子系统命令 后,该子系统命令的下层命令才有效。冒号(:)用于分隔高层命令和低层命令。 树状命令基本规则如下:

● 忽略大小写。

例如,

#### LIMIT:STANDARD = limit:standard = LiMiT:Standard

● 空格(┘ 表示一个空格) 不能位于冒号的前后。

例如,

- 错误: LIMIT<sup>\\_</sup>:<sup>\\_</sup>STANDARD
- 正确: LIMIT:STANDARD
- 命令后面加一个问号(?)构成该命令的查询命令。
   例如,

# LIMIT:STANDARD ?

## 5.4 命令缩写规则

每个命令和特性参数至少拥有两种拼写形式,缩写形式和全拼形式。有些时候两种拼写 方式完全相同。遵守以下规则进行缩写。

● 如果单词的长度为四个字母或少于四个字母,则缩写形式和全拼形式相同。

如果单词的长度大于四个字母,
 如果第四个字母是个元音字母,那么缩写形式为该单词的前三个字母。
 如果第四个字母是个辅音字母,那么缩写形式为该单词的前四个字母。
 例如:

LIMIT 可缩写成LIM。

RANGE 可缩写成RANG。

# 5.5 命令题头和参数

**ZC3000** 控制命令包含命令题头和相关参数。命令题头可以是全拼或缩写形式。使用全拼 方式便于理解命令的意思,而使用缩写方式可以提高计算机输入效率。参数可以为如下两种 形式之一。用空格来分隔命令和命令的参数。

● 字符数据和字符串数据

字符数据由ASCII 字母构成。缩写规则与命令题头相同。

● 数值数据

整数(NR1),定点数(NR2),或浮点数(NR3)。数值范围为±9.9E37。

NR1 举例如下:

123

+123

-123

NR2 举例如下:

12.3

+1.234

-123.4

NR3 举例如下:

12.3E+5

123.4E-5

# 5.6 命令参考

#### 5.6.1 IDN 命令

IDN 命令用于查询仪器 ID 号,内容包括生产厂家缩写、仪器型号、采样通道数和软件版本号。

查询语法: \*IDN?

查询返回: <CZZC,ZC3000,XXCH,Ver:X.XX>

注: XXCH 为采样通道数, Ver:X.XX 为软件版本号。例: ZC,ZC3000,64CH,Ver:1.00

#### 5.6.2 FETCH 命令

FETCH 命令用于查询仪器所有通道温度值。

查询语法: FETCH?

查询返回: <25.09>,<25.91>,<25.96>,<25.76>

注: 根据通道数不同返回数据量不同,通道数据之间用逗号","隔开。

#### 5.6.3 MEAS 命令集

MEAS 子系统命令集用于设定仪器测量采样相关参数,包括采样启停、键盘锁、传感器型号、采样速度、上限、下限等设置。

命令树:

#### 第 21 页

MEAS:START 用于控制仪器启动和停止采样。

命令语法:

MEAS:START <ON,OFF>

例如: WrtCmd("MEAS:START ON"); 启动仪器采样。

查询语法: MEAS:START?

查询返回: <ON,OFF>

MEAS:KEYLOCK 用于锁定仪器按键和触摸屏,在用上位机远程控制仪器时,禁止仪器面板同时操作。

命令语法:

MEAS:KEYLOCK <ON,OFF>

例如: WrtCmd("MEAS:KEYLOCK ON"); 打开仪器键盘锁,用户无法利用仪器面板按键操作。

```
查询语法: MEAS:KEYLOCK?
```

查询返回: <ON,OFF>

MEAS:RATE 用于设定仪器采样速度。

命令语法:

MEAS:RATE <SLOW,MED,FAST>

这里: SLOW: 慢速

MED : 中速

FAST : 快速

例如: WrtCmd("MEAS:RATE SLOW"); 设定仪器采样速度为慢速。

查询语法: MEAS:RATE?

查询返回: <SLOW,MED,FAST>

MEAS:MODEL:CH 用于设定仪器各通道的传感器类型,其中"CH"为通道号,当"CH"为"1-64"时,设置单个通道为此类型,当"CH"为"ALL"时,统一设置所有通道为此类型。

命令语法:

## 单通道设置 MEAS:MODEL:1 <TC\_K,TC\_J,TC\_T,TC\_N,TC\_E,TC\_S,TC\_R,TC\_B>

#### 这里: TC K:K 型热电偶

## 第 22 页

TC\_J: J 型热电偶 TC\_T: T 型热电偶 TC\_N: N 型热电偶 TC\_E: E 型热电偶 TC\_S: S 型热电偶 TC\_R: R 型热电偶 TC\_B: B 型热电偶

所有通道设置 MEAS:MODEL:ALL <TC\_K,TC\_J,TC\_T,TC\_N,TC\_E,TC\_S,TC\_R,TC\_B>

例如: 单通道设置 WrtCmd("MEAS:MODEL:1 TC K"); 设定仪器通道 CH1 为 K 型热电偶。

例如:所有通道设置 WrtCmd("MEAS:MODEL:ALL TC\_K");设定仪器所有通道为 K型热电偶。

单通道查询语法: MEAS:MODEL:1?

单通道查询返回: <TC\_K,TC\_J,TC\_T,TC\_N,TC\_E,TC\_S,TC\_R,TC\_B>

所有通道查询语法: MEAS:MODEL:ALL?

所有通道查询返回:

<TC\_K,TC\_J,TC\_T,TC\_N,TC\_E,TC\_S,TC\_R,TC\_B>,<TC\_K,TC\_J,TC\_T,TC\_N,TC\_E,TC\_S,TC\_R,TC\_B>, ••

•

注:多通道返回值根据通道数不同返回数据量不同,通道数据之间用逗号","隔开。

MEAS:LOW:CH 用于设定仪器各通道的报警下限值,其中"CH"为通道号,当"CH"为"1-64"时,设置单个通道为此类型,当"CH"为"ALL"时,统一设置所有通道为此类型。命令语法:

单通道设置 MEAS:LOW:1 <value>

所有通道设置 MEAS:LOW:ALL <value>

例如:单通道设置 WrtCmd("MEAS:LOW:1-200");设定仪器通道 CH1 报警下限值为-200。 例如:所有通道设置 WrtCmd("MEAS:LOW:ALL-200");设定仪器所有通道报警下限值为-200。

单通道查询语法: MEAS:LOW:1?

单通道查询返回: <value>

所有通道查询语法: MEAS:LOW:ALL?

所有通道查询返回: <value>,<value>,•••

注:多通道返回值根据通道数不同返回数据量不同,通道数据之间用逗号","隔开。

第 23 页

MEAS:HIGH:CH 用于设定仪器各通道的报警上限值,其中 "CH"为通道号,当 "CH"为 "1-64"时,设置单个通道为此类型,当 "CH"为 "ALL"时,统一设置所有通道为此类型。 命令语法:

单通道设置 MEAS:HIGH:1 <value>

所有通道设置 MEAS:HIGH:ALL <value>

例如:单通道设置 WrtCmd("MEAS:HIGH:11800");设定仪器通道 CH1 报警上限值为 1800。 例如:所有通道设置 WrtCmd("MEAS:HIGH:ALL 1800");设定仪器所有通道报警上限值为 1800。

单通道查询语法: MEAS:HIGH:1?

单通道查询返回: <value>

所有通道查询语法: MEAS:HIGH:ALL?

所有通道查询返回: <value>,<value>,•••

注:多通道返回值根据通道数不同返回数据量不同,通道数据之间用逗号","隔开。

5.6.4 SYST 命令集

SYST 子系统命令集用于设定仪器的系统功能,包括温度单位和报警提示音等设置。 命令树:

SYST:UNIT 用于设定温度单位显示方式,字符?可以查询当前的温度单位显示方式。 命令语法:

SYST:UNIT <CEL,KEL,FAH>

这里: CEL: 摄氏度

KEL: 开尔文度

FAH : 华氏度

例如: WrtCmd("SYST:UNIT CEL"); 设定仪器温度单位为摄氏度。

查询语法: SYST:UNIT?

查询返回: <CEL,KEL,FAH>

SYST:BEEP 用于设定仪器按键音的开关状态,字符?可以查询当前的触摸音状态。命令语法:

SYST:BEEP <ON,OFF>

#### 第 24 页

例如: WrtCmd("SYST:BEEP ON"); 打开仪器报警提示音。

查询语法: SYST:BEEP?

查询返回: <ON,OFF>

# 附件:

| ZC3000 系列多路温度测试仪      | 1台 |
|-----------------------|----|
| ZC3000 系列多路温度测试仪使用说明书 | 1本 |
| <b>ZC3000</b> 系列测试报告  | 1张 |
| K型热电偶测试线              | 1套 |
| U 盘(内含上位机软件)          | 1个 |
| 电源线                   | 1根 |